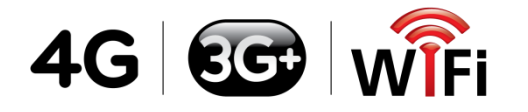

- -

#### true move

#### <u>APN setting steps to use</u> <u>Truemove-H internet</u>

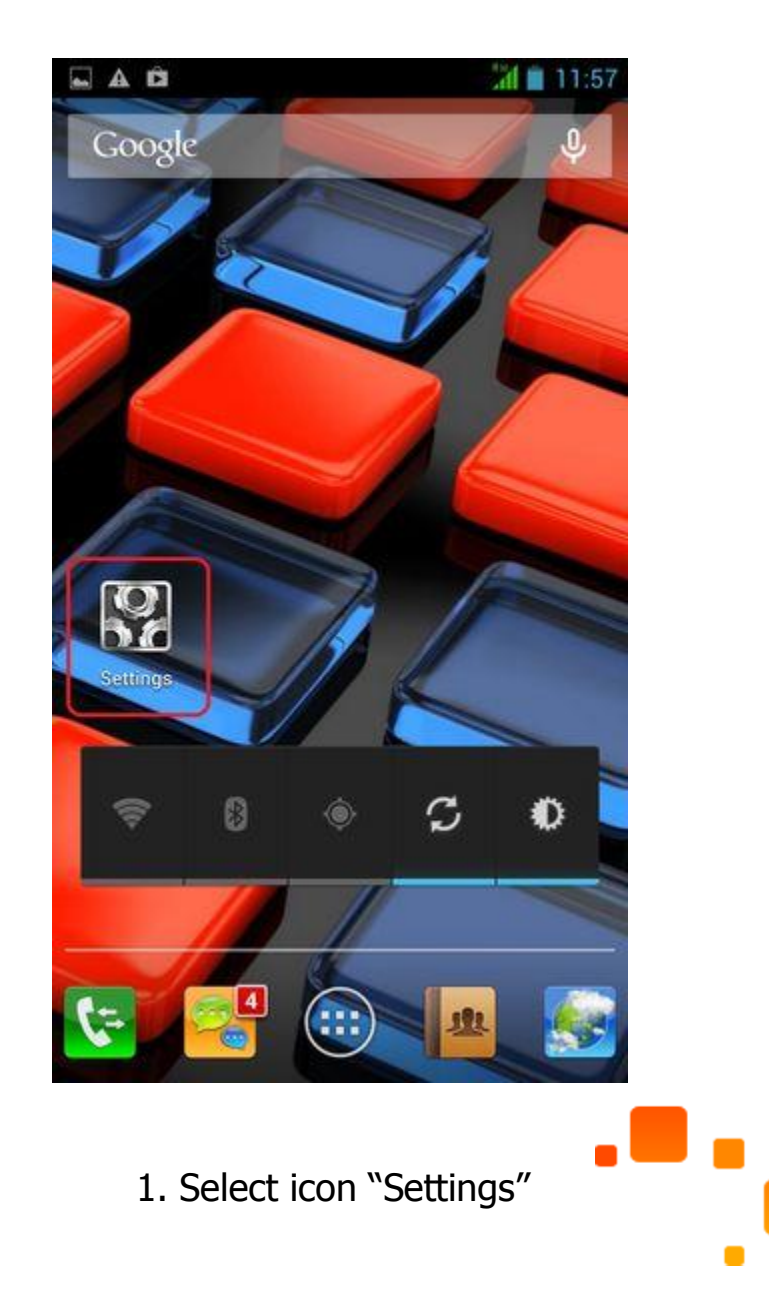

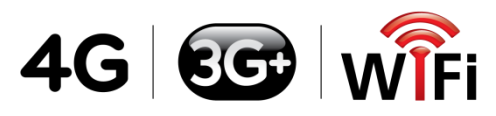

## true move 日

| WIRE       | LESS & NETWORK | s   |
|------------|----------------|-----|
| 6          | SIM managem    | ent |
| <b>(</b> ) | Wi-Fi          | OFF |
| *          | Bluetooth      | OFF |
| •          | Data usage     |     |
|            | More           |     |
| DEVI       | CE             |     |
| •          | Audio profiles |     |
| 0          | Display        |     |
|            | Storage        |     |
| •          | Battery        |     |
|            | Apps           |     |

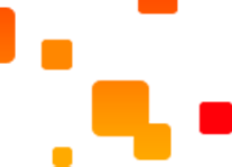

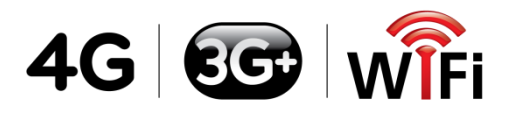

## true move

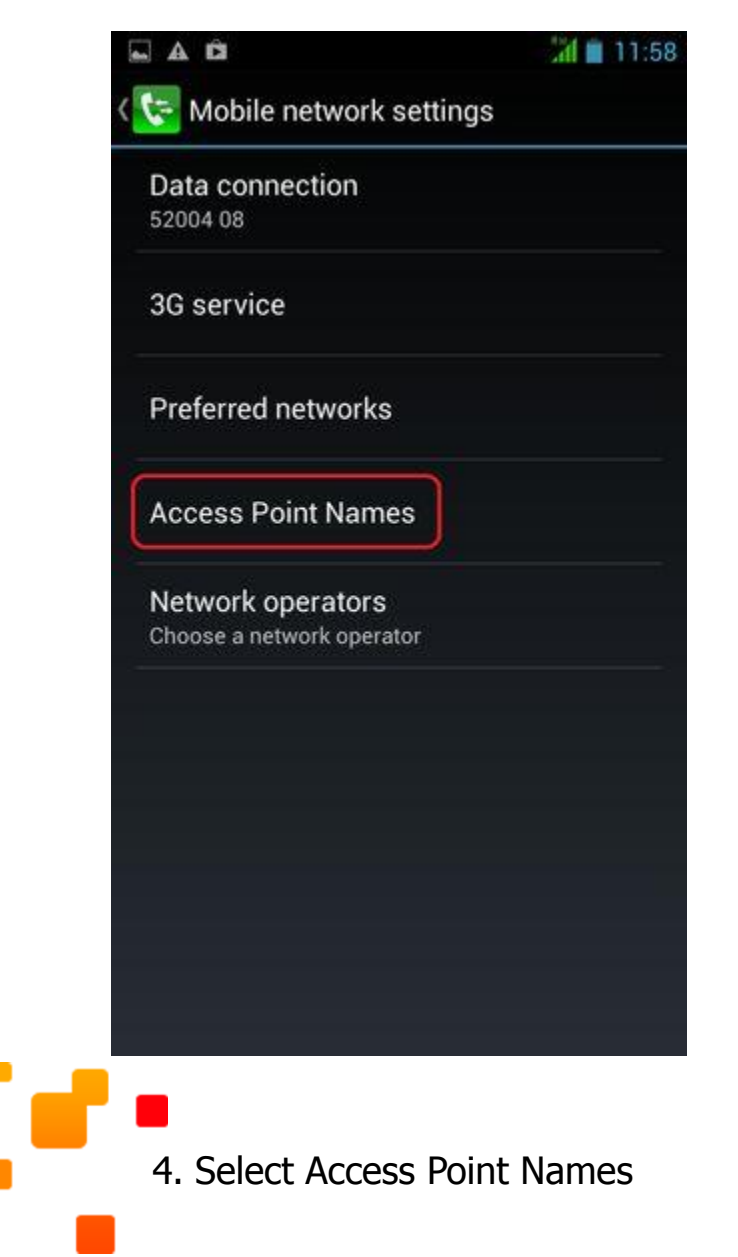

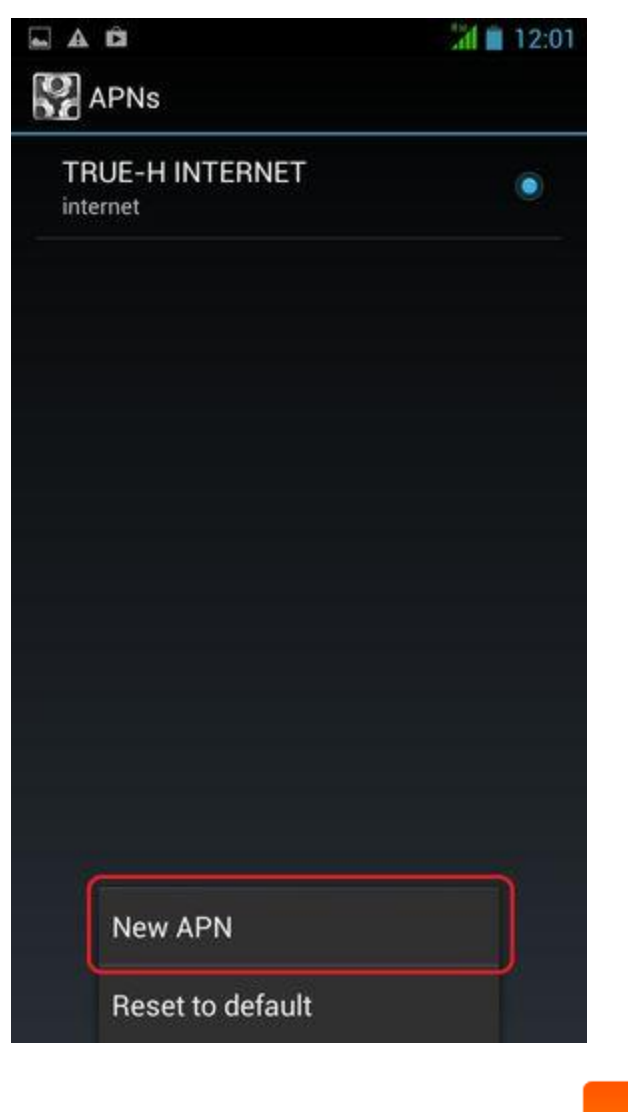

5. Press on phone. Then select popup menu "New APN"

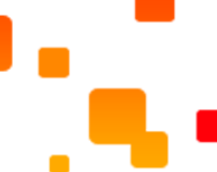

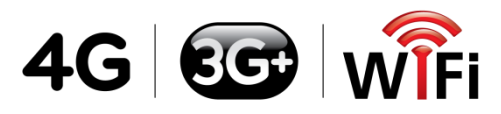

# true move 🖬

| Name            |  |
|-----------------|--|
| TRUE-H INTERNET |  |
| APN             |  |
| internet        |  |
| APN type        |  |
| default         |  |
| Proxy           |  |
| Not set         |  |
| Port            |  |
| Not set         |  |
| Username        |  |
| true            |  |
| Password        |  |
| Not set         |  |
| Server          |  |
| Not set         |  |

6. Input Name, APN, APN type

Then press 🕤

and Username as shown in picture.

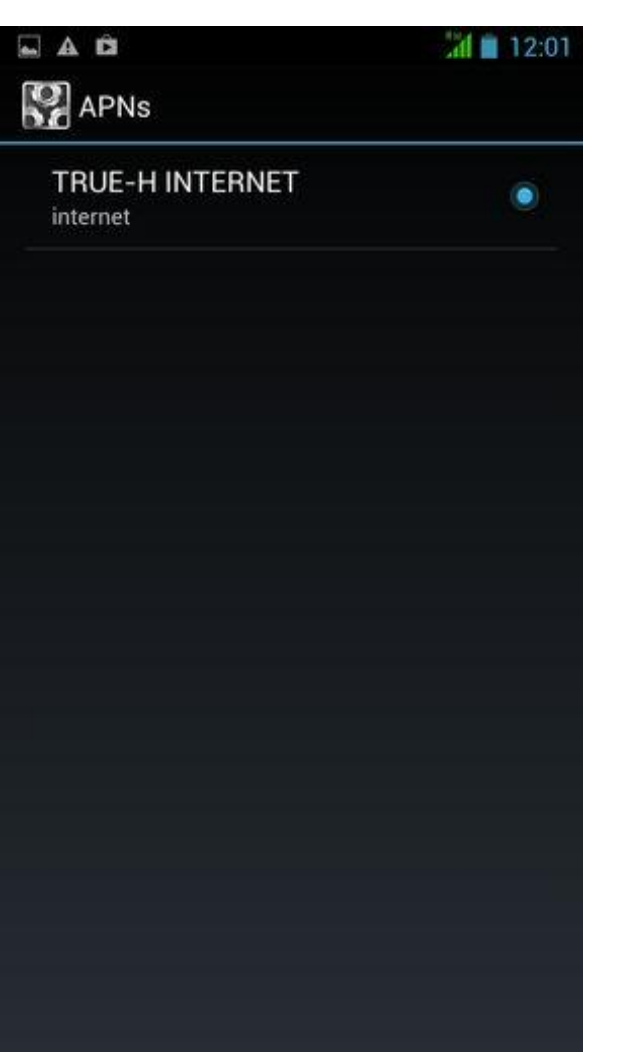

7. "TRUE-H INTERNET" APN has been selected. Now you can access an internet.

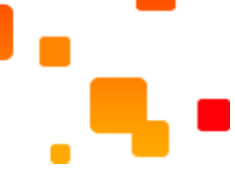